# General

sven 2011/12/19 17:26

# **Table of Contents**

| Telema MMT käivitamine PDA's              | 3   |
|-------------------------------------------|-----|
| Peamenüü                                  | . 3 |
| Ikoonide tähendused                       | 3   |
| Tellimuste saatmine ja andmete uuendamine | 4   |
| Seaded                                    | . 5 |
| Interneti ühenduse loomine                | . 6 |
| GSM                                       | 6   |
| WIFI                                      | 6   |
| Andmekaabliga                             | 7   |
| Andmekaabliga                             | 7   |

Back to contents

- Telema MMT käivitamine PDA's
- <u>Peamenüü</u>
  - <u>Ikoonide tähendused</u>
- Tellimuste saatmine ja andmete uuendamine
- <u>Seaded</u>
- Interneti ühenduse loomine
  - ° <u>GSM</u>
  - <u>WIFI</u>
  - Andmekaabliga

### Telema MMT käivitamine PDA's

Oma PDA's Telema MMT kasutamiseks, peab rakendus olema enne installitud. Sellleks kontakteeruge Telemaga või enda IT osakonnaga.

Lülitage oma PDA sisse.

- Vajutage "Start" ja valige programmide nimekirjast "Telema MMT". Avaneb peamenüü.
- Juhul kui rakendusse on loodud rohkem kui üks kasutaja, siis avatakse kasutaja valimise aken.
- Valige oma kasutajanimi ja klõpsake ekraani allosas asuvale nupule 🚬. Avaneb rakenduse peamenüü.

Rakenduse sulgemiseks klõpsake peamenüü allosas asuvale ikoonile 🔊.

# Peamenüü

Rakenduse erinevatesse funktsioonidesse sisenemiseks klõpsake peamenüü ikoonidele.

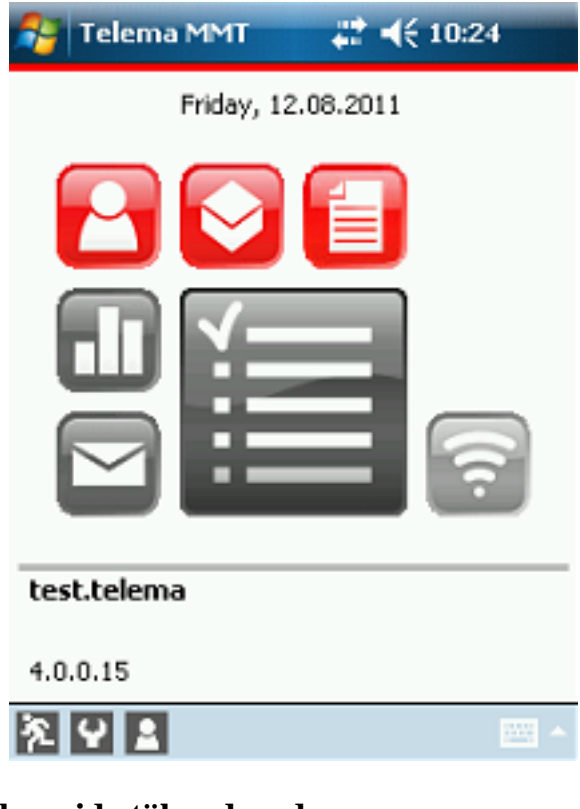

### Ikoonide tähendused

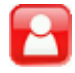

Kliendid

Avab toodete nimekirja

Main - General

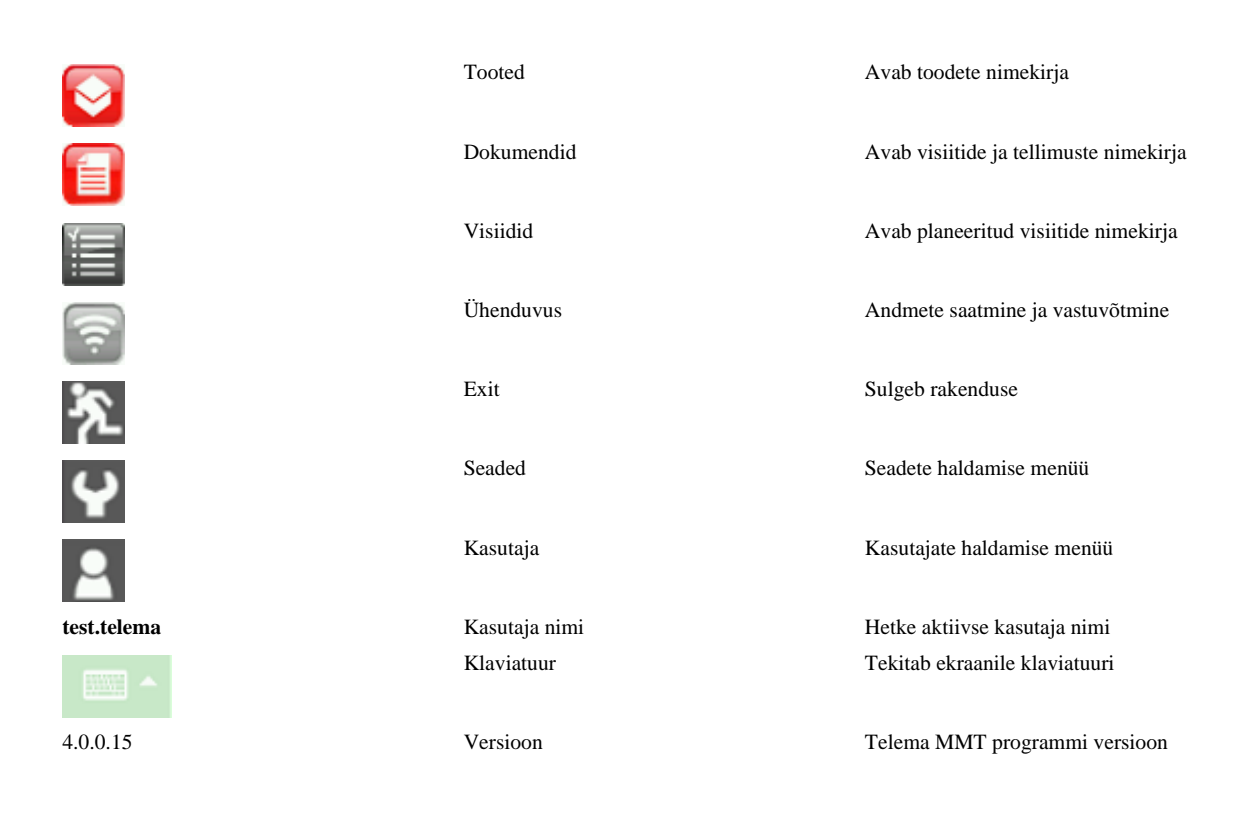

# Tellimuste saatmine ja andmete uuendamine

Veenduge, et teie taskuarvuti on ühendatud Internetiga. Vaadake sektsioonist "Interneti ühenduse loomine", kuidas ühendada Internetti.

Klõpsake peamenüüs ikoonile 🚌, et avada "Send & Receive Data" menüü.

| 🚰 Telema    | <b>↓ ↓</b> € 12:50 |
|-------------|--------------------|
| Send orders | Get masterdata     |
| Update MMT  | Get order history  |
| Status 🗌    |                    |
|             | *                  |
|             |                    |
|             |                    |
|             |                    |
|             |                    |
|             | ▼                  |
|             |                    |

Saada dok.

Saadab kõik dokumendid staatusega "wait" ja "finished" – salvestatakse tellimused ja külastamised ning samuti ka küsitluste vastused.

#### Lae andmed

Laadib alla uue informatsiooni ja uuendab kliente, tooteid, hindasid, küsitlusi ning tegevusplaani, kui see on koostatud teie enda ettevõtte majandustarkvaras.

#### Tellim. ajalugu

Laadib alla klientide, kelle müügitegevus on planeeritud käesolevale päevale, tellimuste ajalugu.

#### **Uuenda MMT**

Ühe klõpsuga saate uuendada oma MMT rakendust uusima vastu. Tehke kindlaks, et teil pole dokumentide nimekirjas ühtegi alustatud, lõpetamata või saatmata dokumenti.

Tagasi peamenüüsse pöördumiseks klõpsake ikoonile 🌅.

### Seaded

Seadete ekraani kuvamiseks klõpsake peamenüüs allpool olevale ikoonile 💽.

| Settings        | <b>4</b> € 12:56 |
|-----------------|------------------|
| TELEMA          |                  |
| User name       | test.telema      |
| Password        | ****             |
| Repeat password | ****             |
|                 |                  |
|                 |                  |
|                 |                  |
|                 |                  |
|                 |                  |
|                 |                  |

| Security              | Rights | Settings |  |
|-----------------------|--------|----------|--|
| <ul> <li>S</li> </ul> |        |          |  |

Seadete ekraani sulgemiseks klõpsake ikoonile

Salvestamiseks klõpsake kinnitusdialoogi kastis "Yes" või salvestamisest loobumise korral "No".

#### Turvalisuse leht

Turvalisuse leht kuvab müügimehe kasutajanime ja salasõna väljad. Müügimees on ühendatud serveris olevate seadetega läbi oma kasutajanime ja salasõna ning see võimaldab alla laadida individuaalset (kasutaja) informatsiooni. Samuti käsitletakse ka saadetud dokumente, mistõttu on ettevõtte esindajatel võimalik jälgida Telema teenuskeskkonnas müügimeeste tegevusi igast internetiühendusega arvutist.

#### Main - General

#### Õiguste leht

See on informatiivne koht, kus näidatakse ainult kasutaja poolt kasutuses olevaid tegevusi.

#### Seadete leht

| 🏄 Settings            |          | <b>4</b> € 8:55 |
|-----------------------|----------|-----------------|
| Order Unit            |          | <b>•</b>        |
| Order No prefix       |          |                 |
| New Order No          |          | 3               |
| New Invoice No        |          | 0               |
| Save sent orders      |          |                 |
| Language              |          | EN 👻            |
| Auto fill client list |          | ✓               |
|                       |          |                 |
|                       |          |                 |
| Security Rights       | Settings |                 |
| <ul> <li>S</li> </ul> |          | - 1000 <b>-</b> |

Muutke ja valige sobivad seaded antud kasutajale.

- · Vaikimisi pakend vaikimisi olev valik tellimuse ühikule
- Tellimuse nr. prefiks eesliide tellimuse numbrile
- Järgmine tellimuse nr järgmise tellimuse number
- Järgmine arve nr järgmise arve number
- Säilita saadetud tellimused kui tegevus on sisse lülitatud, siis rakendus säilitab täidetud tellimused Document Library's, kui tellimused saadetakse serverisse. Kui tegevus on keelatud, siis saadetud tellimused eemaldatakse dokumentide nimekirjast.
- Keel valige eelistatud keel
- Täida kliendilist vormi avamisel kui tegevus on sisse lülitatud, siis klientide nimekiri täidetakse automaatselt.

Salvestamiseks klõpsake ikoonile S. Seaded salvestatakse ja kuvatakse peamenüü.

### Interneti ühenduse loomine

### GSM

### WIFI

Klõpsake ikoonile *ja valige Turn Wireless ON. Kuvatakse saadaolevad ühendused. Valige õige ühendus ja klõpsake selle peale. Vajadusel sisestage nõutud parool. Pärast õiget parooli ühendatakse teid paari sekundiga Internetti.* 

Kui te peate muutma wifi seadeid, siis klõpsake ikoonile *ja valige Wireless Settings. Te võite lülitada WLAN* staatuse ON või OFF.

WLAN-il on kolm energia säästmise olekut: Enable, Disable ja Auto.

| Settings        | 2          | 42   | ◀€ 9:12 | ok |
|-----------------|------------|------|---------|----|
| WLAN Power      |            |      |         |    |
| WLAN Status :   |            |      |         |    |
| WLAN            | WLAN is ON |      |         |    |
| Turn ON         |            | Tu   | rn OFF  |    |
| WLAN Power save | mo         | de - |         | _  |
| C Enable        |            |      |         |    |
| O Disable       |            |      |         |    |
| Auto            |            |      |         |    |
|                 |            |      |         |    |
|                 |            |      |         |    |
|                 |            |      |         |    |

### Andmekaabliga

Back to contents